## Part 9 配信履歴の確認

## 配信履歴

『配信履歴』を押すと、配信完了したものの配信履歴が表示されます。 Let's ケータイ!にログインしなくても、配信状況が確認できます。

| <b>アップロード</b> 20 <b>配信履歴</b> 20 20 20 20 20 20 20 20 20 20 20 20 20 | 2 <u>事番号</u> マ <u>件名</u> マ<br>006100046 テスト2<br>006100048 テスト2 | <u>配信開始日時</u><br>2006-07-17 03:50:00 | <u>配信終了日時</u><br>2006-07-17 03:50:00 | <u>配信数</u> ▼ | <u>エラー数</u> ▼ |
|---------------------------------------------------------------------|----------------------------------------------------------------|--------------------------------------|--------------------------------------|--------------|---------------|
| 20<br>21<br>21<br>20<br>20                                          | 006100046 テスト2<br>006100048 テスト2                               | 2006-07-17 03:50:00                  | 2006-07-17 03:50:00                  | 1            |               |
| 20<br>21<br>20                                                      | 006100048 テスト2                                                 |                                      |                                      | 1            | 0             |
| 20                                                                  |                                                                | 2006-07-17 23:27:00                  | 2006-07-17 23:27:00                  | 1            | 0             |
|                                                                     | 006100053 テスト                                                  | 2006-07-27 14:50:00                  | 2006-07-27 14:50:00                  | 0            | 0             |
|                                                                     | 006100045 テスト2                                                 | 2006-07-17 03:50:00                  | 2006-07-17 03:50:00                  | 1            | 0             |
| 5 <b>78</b> 20                                                      | 006100049 テスト配信                                                | 2006-07-18 11:20:00                  | 2006-07-18 11:20:00                  | 2            | 0             |
|                                                                     | 006100051 即時配信テスト1                                             | 2006-07-19 23:11:00                  | 2006-07-19 23:11:00                  | 0            | 0             |
| 配信Uスト条件<br>20                                                       | 006100050 テスト2                                                 | 2006-07-19 23:13:00                  | 2006-07-19 23:13:00                  | 0            | 0             |
| 接结验定 20                                                             | 006100052 テスト2                                                 | 2006-07-20 00:43:00                  | 2006-07-20 00:43:00                  | 0            | 0             |

| 項目名      | 説明                                   |
|----------|--------------------------------------|
| 《件名》     | Mail Publisher 側で登録されています、配信のタイトルです。 |
| 《配信開始日時》 | 配信が開始された日時です。                        |
| 《配信終了日時》 | 配信が終了した日時です。                         |
| 《配信数》    | 総配信数の数が表示されます。                       |
| 《エラー数》   | エラーとなった数が表示されます。                     |

配信履歴は、前日までの完了分のみ表示されます。 当日分の配信履歴は、Mail Publisher 管理画面にて確認できます。 また、配信取消・中断となったものについても、同様に Mail Publisher 管理画面にて ご確認ください。